ΤΜΗΜΑ ΠΛΗΡΟΦΟΡΙΚΗΣ & ΤΗΛΕΠΙΚΟΙΝΩΝΙΩΝ ΣΧΟΛΗ ΠΛΗΡΟΦΟΡΙΚΗΣ & ΤΗΛΕΠΙΚΟΙΝΩΝΙΩΝ ΠΑΝΕΠΙΣΤΗΜΙΟ ΙΩΑΝΝΙΝΩΝ

# Επεξεργασία Εικόνας & Βίντεο

ο5. Ιστόγραμμα και Κατωφλίωση Ιστογράμματος

Εισηγητής: Νικόλαος Γιαννακέας Επίκουρος Καθηγητής, Σημάτων & Συστημάτων

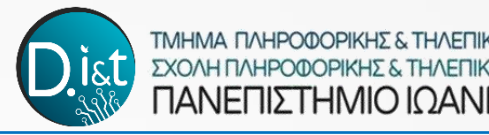

# Εισαγωγή

Το **ιστόγραμμα** μιας εικόνας, αποτελεί μια **λίστα** (διάνυσμα) που περιέχει ένα **δείγμα** για κάθε **επίπεδο κβαντισμού**. Κάθε **δείγμα** περιέχει έναν **αριθμό εικονοστοιχείων**, των οποίων η **τιμή** του **γκρι** αντιστοιχεί σε ένα **δείκτη** του δείγματος αυτού.

Ο υπολογισμός του **ιστογράμματος** μπορεί να επιτευχθεί εύκολα για δεδομένα **οποιασδήποτε διάστασης**. Πρώτα, γίνεται **αρχικοποίηση** ολόκληρου του **διανυσματικού** ιστογράμματος στο **σημείο μηδέν** και η διαδικασία ξεκινά **σαρώνοντας** διαδοχικά **κάθε εικονοστοιχείο**. Ακολούθως, μια τιμή του γκρι αντιστοιχεί σε ένα δείκτη του διανύσματος και αυξάνει στο αντίστοιχο στοιχείο της λίστας κατά μία θέση.

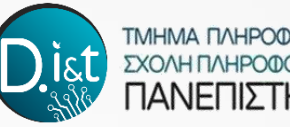

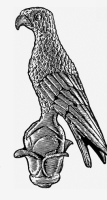

# Ιστόγραμμα Εικόνας Ορισμός

- Έστω μονοχρωματική εικόνα f(x, y) με βάθος χρώματος 8 bits.
- Το ιστόγραμμα h της f(x, y) είναι ένα διάνυσμα 256 στοιχείων.
- Τα στοιχεία h(r) για r = 0, 1, ..., 255 είναι ακέραιοι αριθμοί.
- Το h(r) αναπαριστά το πλήθος των pixels της εικόνας που έχουν τιμή γκρίζου ίση με r

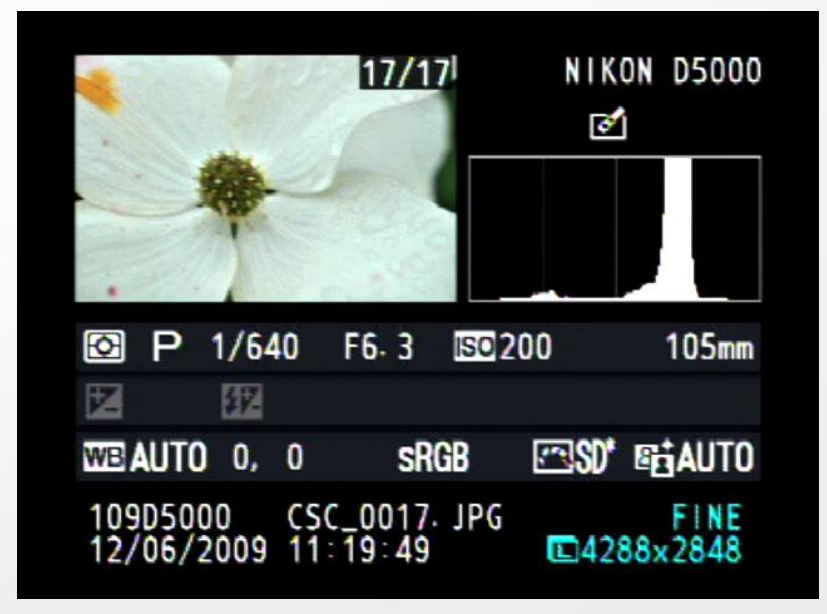

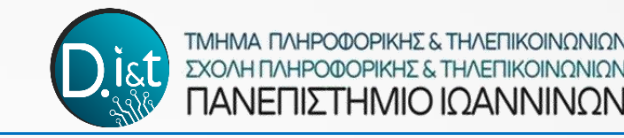

# Εισαγωγή

Επεξεργάζοντας την εικόνα με βάση το **ιστόγραμμα** μπορούμε αφενός να **βελτιώσουμε** την εικόνα, αφετέρου να **κατατμήσουμε** την εικόνα σε περιοχές οι οποίες περιέχουν εικονοστοιχεία με **παρόμοια χαρακτηριστικά**.

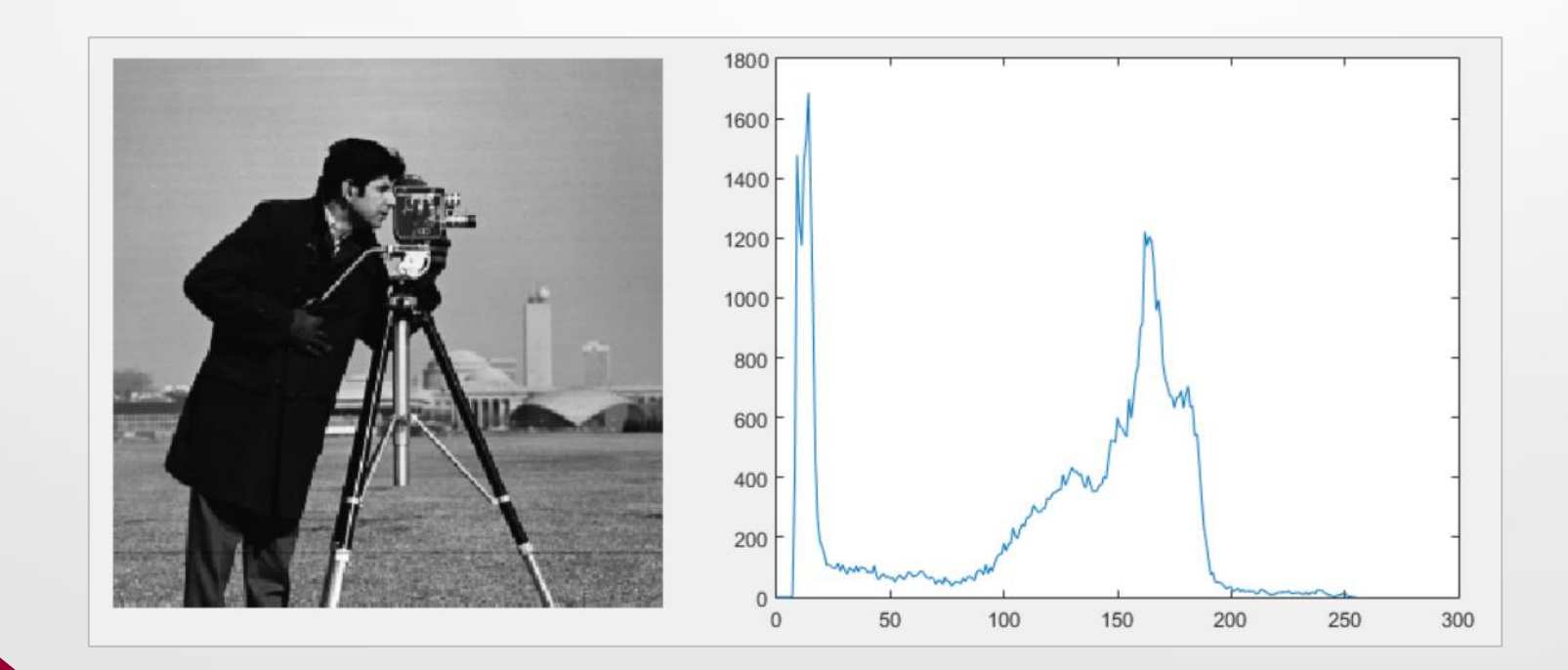

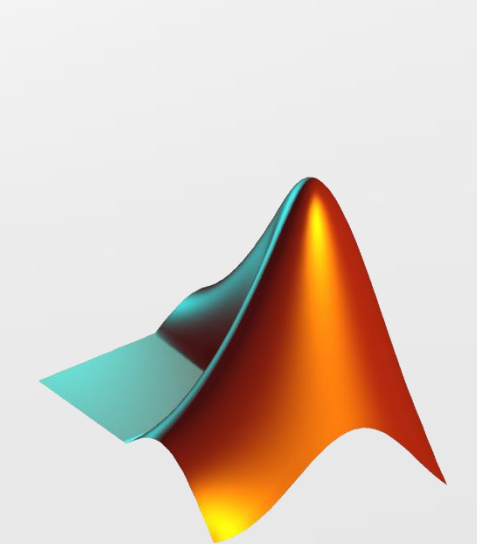

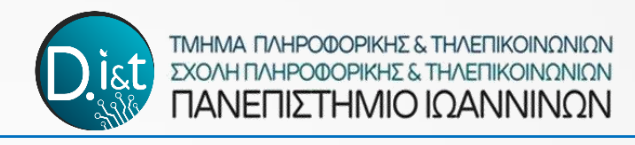

### Βελτίωση της εικόνας με βάση το Ιστόγραμμα

Η πιο βασική μέθοδος για την βελτίωση με βάση το ιστόγραμμα ονομάζεται ισοστάθμιση ιστογράμματος (histogram equalization). Η ισοστάθμιση ιστογράμμιση είναι και αυτή ένας μετασχηματισμός πάνω στις φωτεινότητες της εικόνας. Η μέθοδος αυτή έχει αποτέλεσμα στις περιπτώσεις των εικόνων που παρουσιάζουν χαμηλή αντίθεση. Δηλαδή στις εικόνες όπου το ιστόγραμμα τους είναι συγκεντρωμένου σε ένα περιορισμένο εύρος φωτεινοτήτων. Σε αυτές τις περιπτώσεις η ισοστάθμιση ιστογράμματος επιτυγχάνει να «απλώσει» τις φωτεινότητες σε όλα τα διαθέσιμα επίπεδα του γκρι (π.χ. σε μια 8-bit εικόνα σε 256 φωτεινότητες).

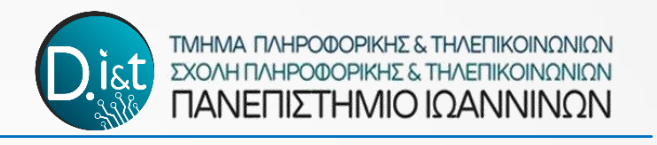

### Βελτίωση της εικόνας με βάση το Ιστόγραμμα

Η μέθοδος αξιοποιεί το μαθηματικό υπόβαθρο των πιθανοτήτων και των κατανομών, με σκοπό να εξασφαλίσει δύο βασικές προϋποθέσεις του μετασχηματισμού.

1) Να είναι ένας μετασχηματισμός γνησίως αύξον, ώστε να μην υπάρχουν πολλαπλά επίπεδα της αρχικής εικόνα, τα οποία να αντιστοιχίζονται με ένα μόνο επίπεδο στην μετασχηματισμένη.

2) Οι νέες φωτεινότητες που θα προκύψουν για την μετασχηματισμένη εικόνα να ξεπερνούν τα όρια των διαθέσιμων επιπέδων του γκρι.

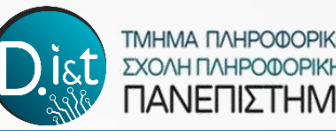

Η κατωφλίωση ιστογράμματος είναι μια σημαντική τεχνική κατάτμησης της εικόνας, με τους περισσότερους ερευνητές να επικεντρώνουν ιδιαίτερα την προσοχή τους σε μεθόδους με λογικά βήματα επιλογής των ορίων κατωφλίου. Λόγω του γεγονότος ότι τα επίπεδα του γκρι χαρακτηρίζουν την φύση των αντικειμένων σε μια εικόνα, πολλές μέθοδοι κατωφλίωσης εξάγουν αντικείμενα από το φόντο τους, βάσει των στατιστικών του μονοδιάστατου και του δισδιάστατου ιστογράμματος. Ιδιαίτερη έμφαση δίδεται σε μεθόδους οι οποίες επιχειρούν την αυτόματη εύρεση κατωφλιού των επιπέδων του γκρι από το ιστόγραμμα της εικόνας. Χαρακτηριστικό παράδειγμα αυτών των τεχνικών είναι η μέθοδος του Otsu.

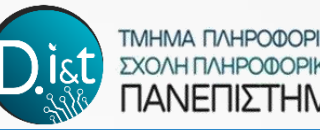

Η μέθοδος του **Ν. Otsu** αποτελεί μία από τις πιο **επιτυχημένες** τεχνικές στην κατωφλίωση εικόνας. Είναι ένας εξαντλητικός αλγόριθμος αναζήτησης του καθολικού βέλτιστου ορίου, μεγιστοποιώντας τη διακύμανση μεταξύ των διάφορων επιπέδων - κλάσεων. Για παράδειγμα, σε ένα όριο κατωφλίου δύο επιπέδων, το εικονοστοιχείο, του οποίου το επίπεδο του γκρι είναι μικρότερο από το όριο αυτό θα εκχωρηθεί στο φόντο, διαφορετικά στο προσκήνιο. Αν υποθέτουμε ότι τα εικονοστοιχεία μιας εικόνας αναπαρίστανται σε L επίπεδα του γκρι με [0, 1, ..., L-1]. Ο αριθμός των εικονοστοιχείων σε ένα επίπεδο i υποδηλώνεται από το ni και ο συνολικός τους αριθμός συμβολίζεται με (N = n1 + n2 + ... + nL). Προκειμένου να απλοποιηθεί η εξής διατύπωση, η πιθανότητα i ενός επιπέδου του γκρι υποδηλώνεται από το:

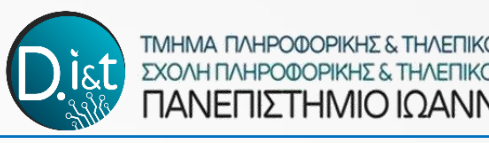

$$p_i = \frac{n_i}{N}, \quad p_i \ge 0, \ \sum_0^{L-1} p_i = 1$$
 Eξ.(1)

Ακολούθως τα εικονοστοιχεία διχοτομούνται σε δύο κλάσεις C1 και C2 (φόντο και αντικείμενα). Η C1 περιλαμβάνει εικονοστοιχεία με επίπεδα [0, 1, ..., t], ενώ η C2 με επίπεδα [t + 1, ..., L-1] και με όριο κατωφλίου t.

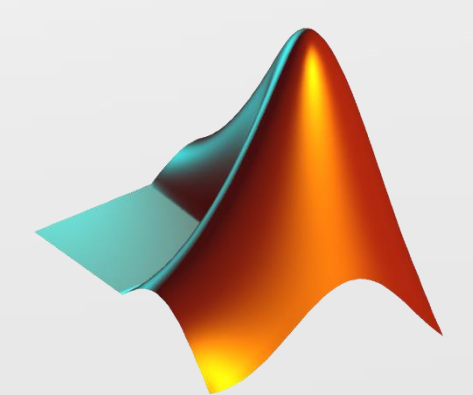

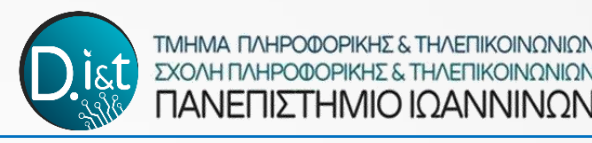

# -

# Κατωφλίωση Ιστογράμματος και Μέθοδος Otsu (Otsu method)

Στη συνέχεια, η κατανομή πιθανότητας του επιπέδου του γκρι για τις δύο κλάσεις, δίνεται από το:

όπου τα μέσα των κλάσεων  $C_1$  και  $C_2$  ισούνται με:

$$u_1 = \sum_{i=0}^{t} i p_i / w_1$$
 кас  $u_2 = \sum_{i=t+1}^{L-1} i p_i / w_2$ 

και ο συνολικός μέσος όρος των επιπέδων του γκρι με:

 $u_T = w_1 u_1 + w_2 u_2$ 

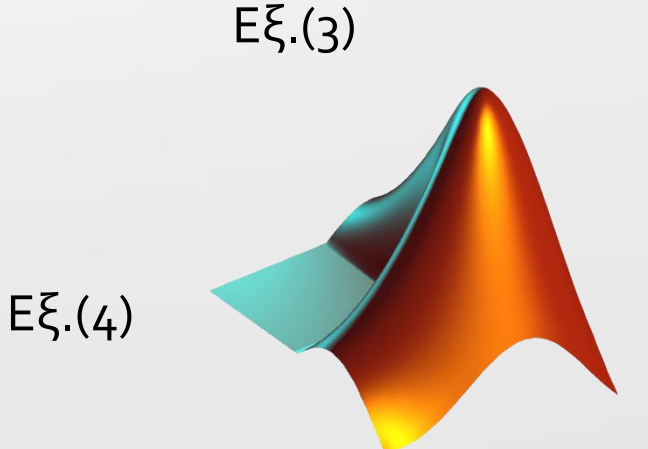

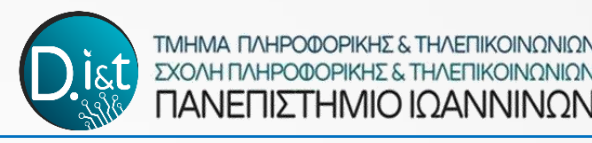

Οι διακυμάνσεις στις κλάσεις εκφράζονται ως:

$$\sigma_1^2 = \sum_{i=0}^t (i - u_1)^2 p_i / w_1 \quad \text{kal} \quad \sigma_2^2 = \sum_{i=t+1}^{L-1} (i - u_2)^2 p_i / w_2 \qquad \qquad \mathsf{E}\xi.(5)$$

όπου η διακύμανση εντός της κάθε κλάσης είναι ίση με:

$$\sigma_w^2 = \sum_{k=1}^M w_k \sigma_k^2$$

Έτσι η διακύμανση μεταξύ αυτών των κλάσεων θα προκύψει από το:

$$\sigma_B^2 = w_1 (u_1 - u_T)^2 + w_2 (u_2 - u_T)^2$$

Eξ.(7)

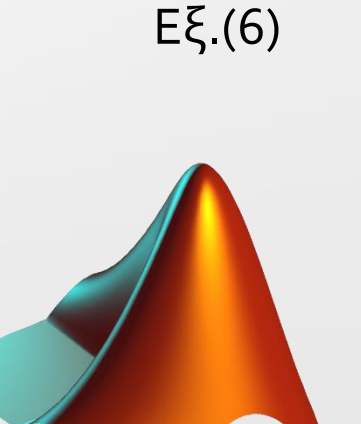

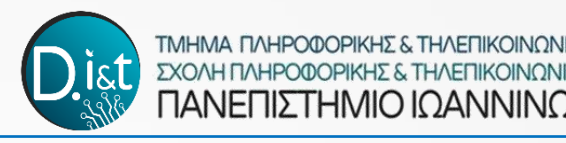

και η συνολική διακύμανση των επιπέδων του γκρι θα υπολογιστεί με:

 $\sigma_T^2 = \sigma_w^2 + \sigma_B^2$ 

Εξ.(8)

**Ως αποτέλεσμα, η μέθοδος Otsu επιλέγει το βέλτιστο όριο κατωφλίου t, μεγιστοποιώντας τη διακύμανση μεταξύ των κλάσεων, η οποία είναι ισοδύναμη με την ελαχιστοποίηση της διακύμανσης εντός της κάθε κλάσης**. Παράλληλα με το ίδιο όριο, η συνολική διακύμανση (το άθροισμα της διακύμανσης εντός της κάθε κλάσης και της διακύμανσης μεταξύ των κλάσεων) καθίσταται σταθερή για τις διάφορες διχοτομήσεις των τμημάτων μιας εικόνας.

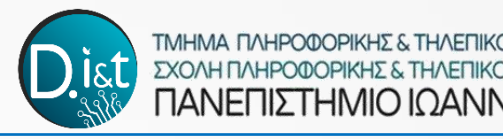

# ΠΕΙΡΑΜΑΤΙΚΗ ΔΙΑΔΙΚΑΣΙΑ

### Άσκηση 1

Εισάγεται στο workspace της MATLAB την εικόνα «lenna2.png» (κρατήστε μόνο το πρώτο κανάλι) και εντοπίστε την αλλοίωση που έχει υποστεί. Υπολογίστε το ιστόγραμμα και υλοποιήστε την μέθοδο ισοστάθμισης ιστογράμματος:

- 1) Υπολογίστε το συσσωρευτικό ιστόγραμμα
- Υπολογίστε το κανονικοποιημένο ιστόγραμμα διαιρώντας με τον συνολικό αριθμό των εικονοστοιχείων της εικόνας
- 3) Πολλαπλασιάστε με τον αριθμό των επιπέδων του γκρι
- 4) Αντικαταστήστε σε όλα τα εικονοστοιχεία της εικόνας την νέα φωτεινότητα

Εμφανίστε την αρχική εικόνα και στην συνέχεια την μετασχηματισμένη εικόνα. Επαληθεύστε με τις έτοιμες λειτουργίες (functions) της MATLAB, για το ιστόγραμμα (imhist()), και την ισοστάθμιση ιστογράμματος (histeq())

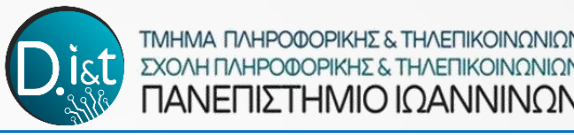

# -

ΛΥΣΗ

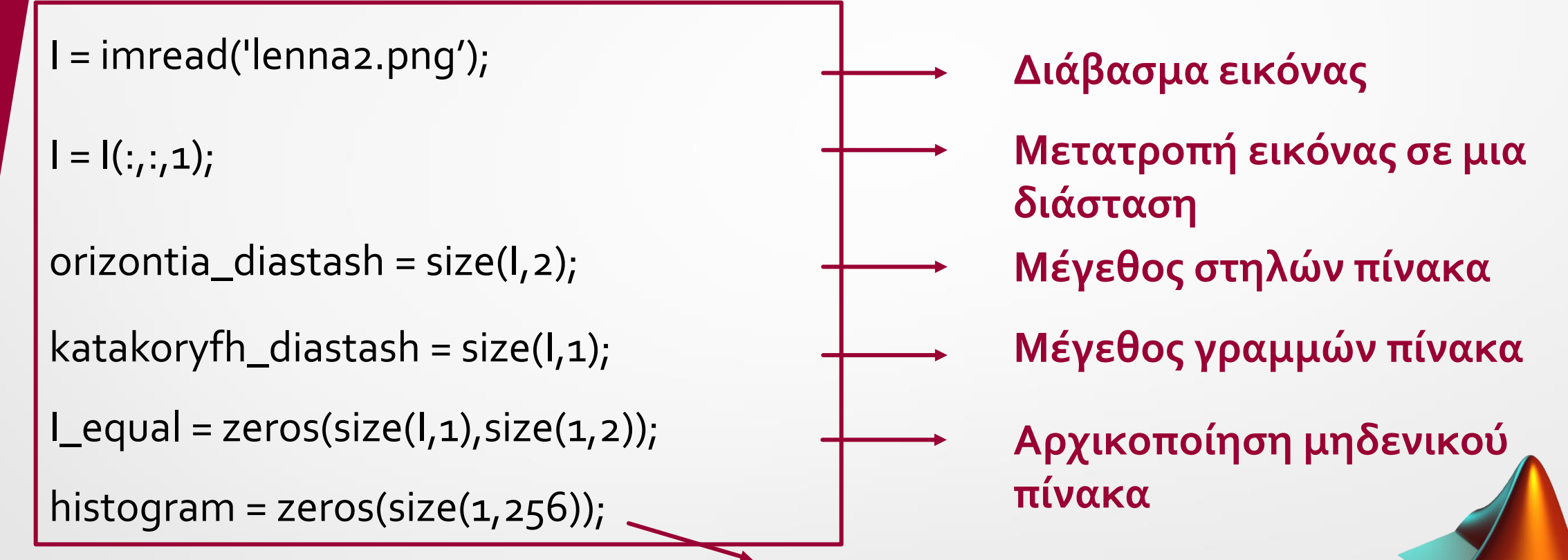

Η ισοστάθμιση ιστογράμματος επιτυγχάνει να «απλώσει» τις φωτεινότητες σε όλα τα διαθέσιμα επίπεδα του γκρι (π.χ. σε μια 8-bit εικόνα σε 256 φωτεινότητες).

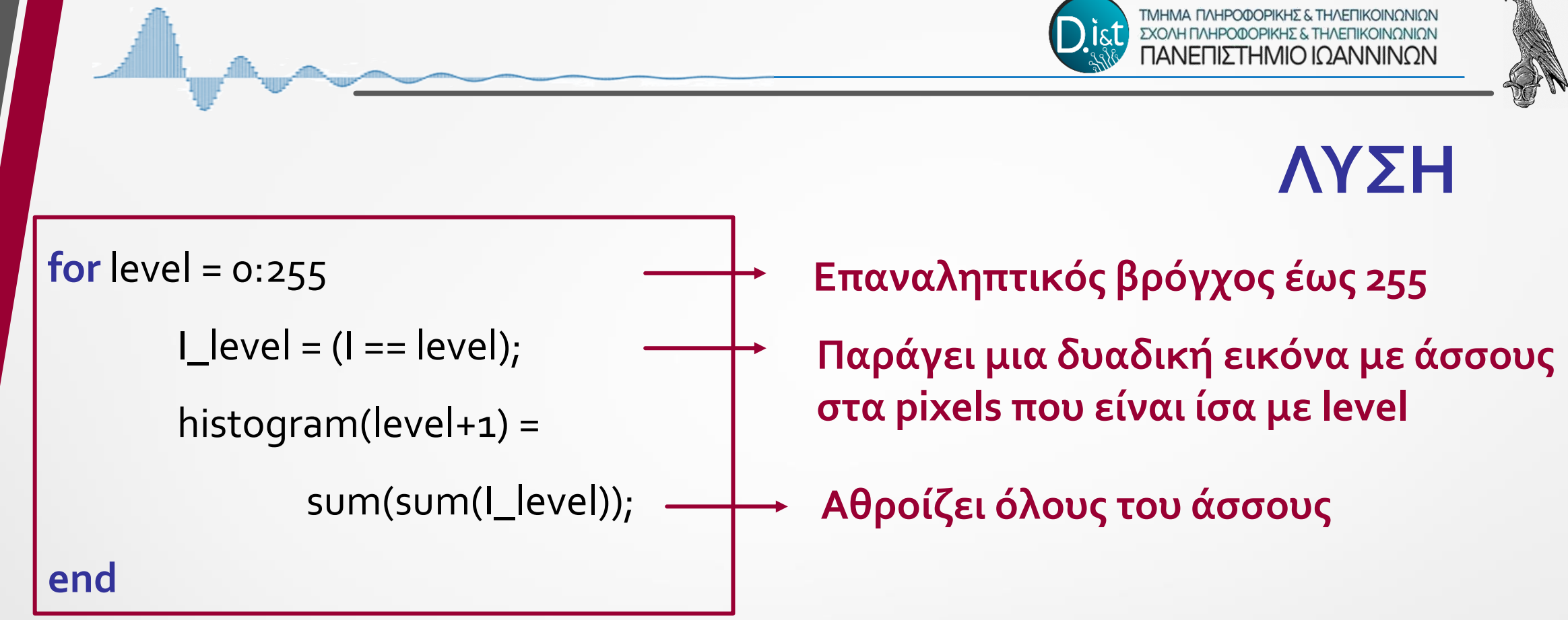

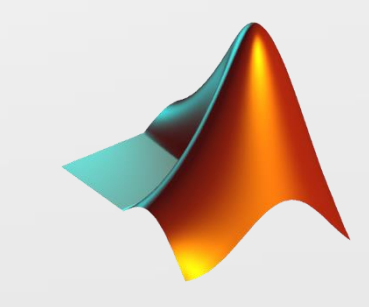

ΤΜΗΜΑ ΠΛΗΡΟΦΟΡΙΚΗΣ & ΤΗΛΕΠΙΚΟΙΝΩΝΙΩ ΣΧΟΛΗ ΠΛΗΡΟΦΟΡΙΚΗΣ & ΤΗΛΕΠΙΚΟΙΝΩΝΙΩ ΠΑΝΕΠΙΣΤΗΜΙΟ ΙΩΑΝΝΙΝΩΝ

ΛΥΣΗ

Συνάρτηση αθροιστικής πυκνότητας **for** level = 0:255 Επαναληπτικός βρόγχος έως 255 cum\_hist(level+1) = Σωρευτικό άθροισμα από την αρχή sum(histogram(1:(level+1))); του histogram έως το τρέχον level norm\_cum\_hist(level+1) = Παράγει μια δυαδική εικόνα με floor(cum\_hist(level+1)/(orizontia\_ άσσους στα pixels που είναι ίσα με diastash\*katakoryfh\_diastash)\*255); level end

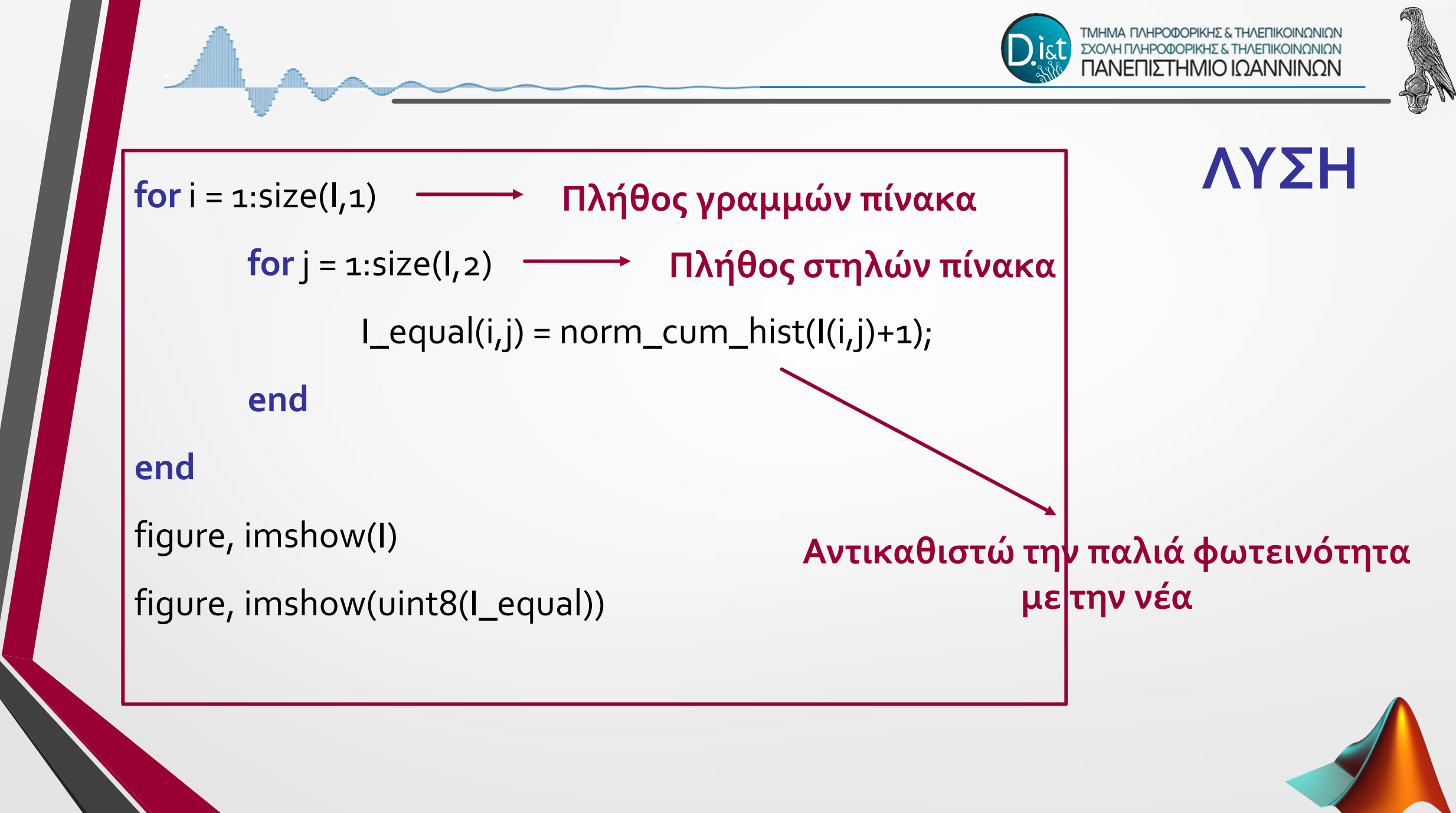

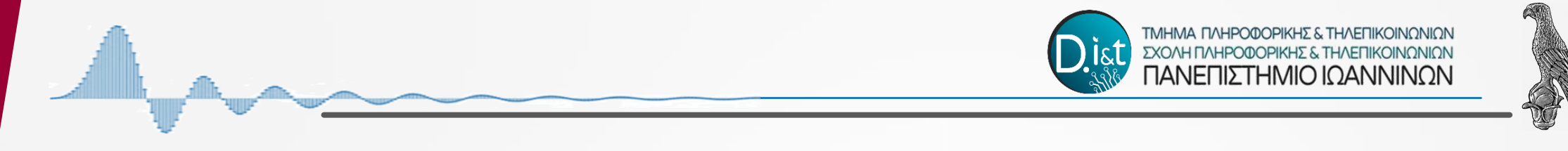

### Επαλήθευση με τις συναρτήσεις της Matlab

hist = imhist(l,256); —— Ιστόγραμμα δεδομένων εικόνας

J = histeq(I,256); → Βελτιώστε την αντίθεση χρησιμοποιώντας figure, imshow(J) Την εξίσωση ιστογράμματος

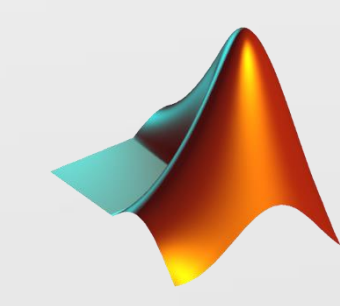

ΛΥΣΗ

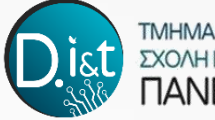

### End

### **Συνάρτηση αθροιστικής πυκνότητας** for level = 0:255

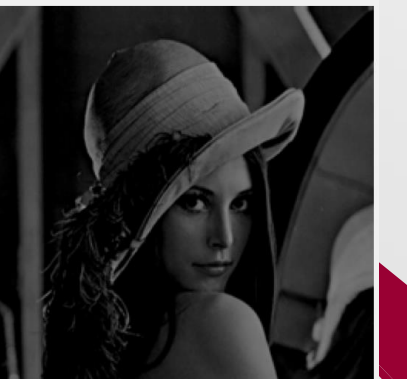

cum\_hist(level+1) =
sum(histogram(1:(level+1)));
norm\_cum\_hist(level+1) =
floor(cum\_hist(level+1)/(orizontia\_
diastash\*katakoryfh\_diastash)\*255);
end

figure, imshow(l)
figure, imshow(uint8(l\_equal))

### Επαλήθευση με τις συναρτήσεις της Matlab

hist = imhist(l,256); J = histeq(l,256); figure, imshow(J)

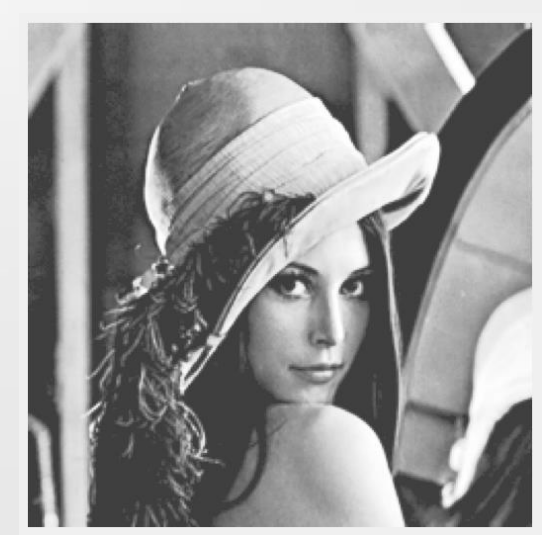

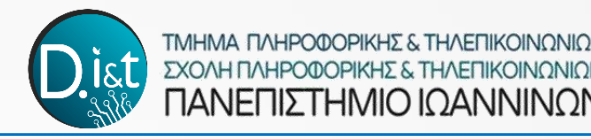

# ΠΕΙΡΑΜΑΤΙΚΗ ΔΙΑΔΙΚΑΣΙΑ

### Άσκηση 2

Δημιουργείστε ένα νέο script, το οποίο να εισάγει την εικόνα του 'cameraman' από τον φάκελο datasets στο workspace του λογισμικού MATLAB και να υπολογίζει και να εμφανίζει το Ιστόγραμμα της εικόνας. Παρατηρείστε το Ιστόγραμμα και αποφασίστε μόνοι σας μια τιμή ως κατώφλι (threshold) στις τιμές των επιπέδων του γκρι. Κρατήστε μόνο τις τιμές της εικόνας οι οποίες είναι πάνω από την τιμή κατωφλίου που αποφασίσατε και δημιουργήστε μια δυαδική (Binary) εικόνα με λευκά εικονοστοιχεία στο φόντο και μαύρα στον cameraman.

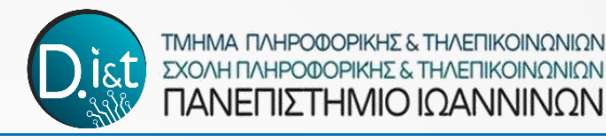

# ΠΕΙΡΑΜΑΤΙΚΗ ΔΙΑΔΙΚΑΣΙΑ

### Άσκηση 2

Υπόδειξη:

i) Για να αποφασίσετε την τιμή κατωφλίου βρείτε το τοπικό
 ελάχιστο του ιστογράμματος μεταξύ των δύο κορυφών χαμηλής και
 υψηλής φωτεινότητας.

ii) Για την εξαγωγή του ιστογράμματος χρησιμοποιήστε την εντολή
 imhist(), ενώ για τον x-άξονα του ιστογράμματος δημιουργήστε ένα
 διάνυσμα x = [0, 1, 2,..., 255]

iii) Για την εμφάνιση του ιστογράμματος χρησιμοποιήστε την εντολή plot(x, histogram).

iv) Για κρατήσετε μόνο τα εικονοστοιχεία πάνω από μια τιμή I\_bin = (I > threshold) Η ισοστάθμιση ιστογράμματος επιτυγχάνει να «απλώσει» τις φωτεινότητες σε όλα τα διαθέσιμα επίπεδα του γκρι (π.χ. σε μια 8-bit εικόνα σε 256 φωτεινότητες).

I = imread('cameraman.tif'); $\rightarrow$  Διάβασμα εικόναςhist = imhist(I,256); $\rightarrow$  Εξάγει σε διάνυσμα το<br/>Ιστόγραμμα της εικόναςΟπτικοποίηση Ιστογράμματος $\times$  = 0:1:255;  $\rightarrow$  Φτιάχνω ένα διάνυσμα με τις τιμές των επιπέδων του γκρι<br/>figure, plot(x,hist);

Κάνω Plot το ιστόγραμμα: Στον άξονα x τα επίπεδα του Γκρί, στον y άξονα το πλήθος των εικονοστοιχείων απο αυτή την φωτεινότητα

ΛΥΣΗ

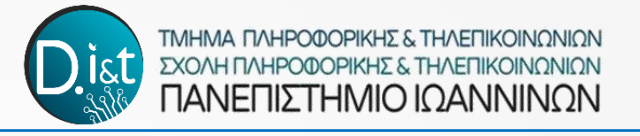

# ΛΥΣΗ

Παρατηρώ το ιστόγραμμα και ορίσω το κατώφλι (Treshold) το οποίο διαχωρίζει τα "σκοτεινά" από τα "φωτεινά" εικονοστοιχεία. Είναι το τοπικό ελάχιστο ανάμεσα στις 2 κορυφές.

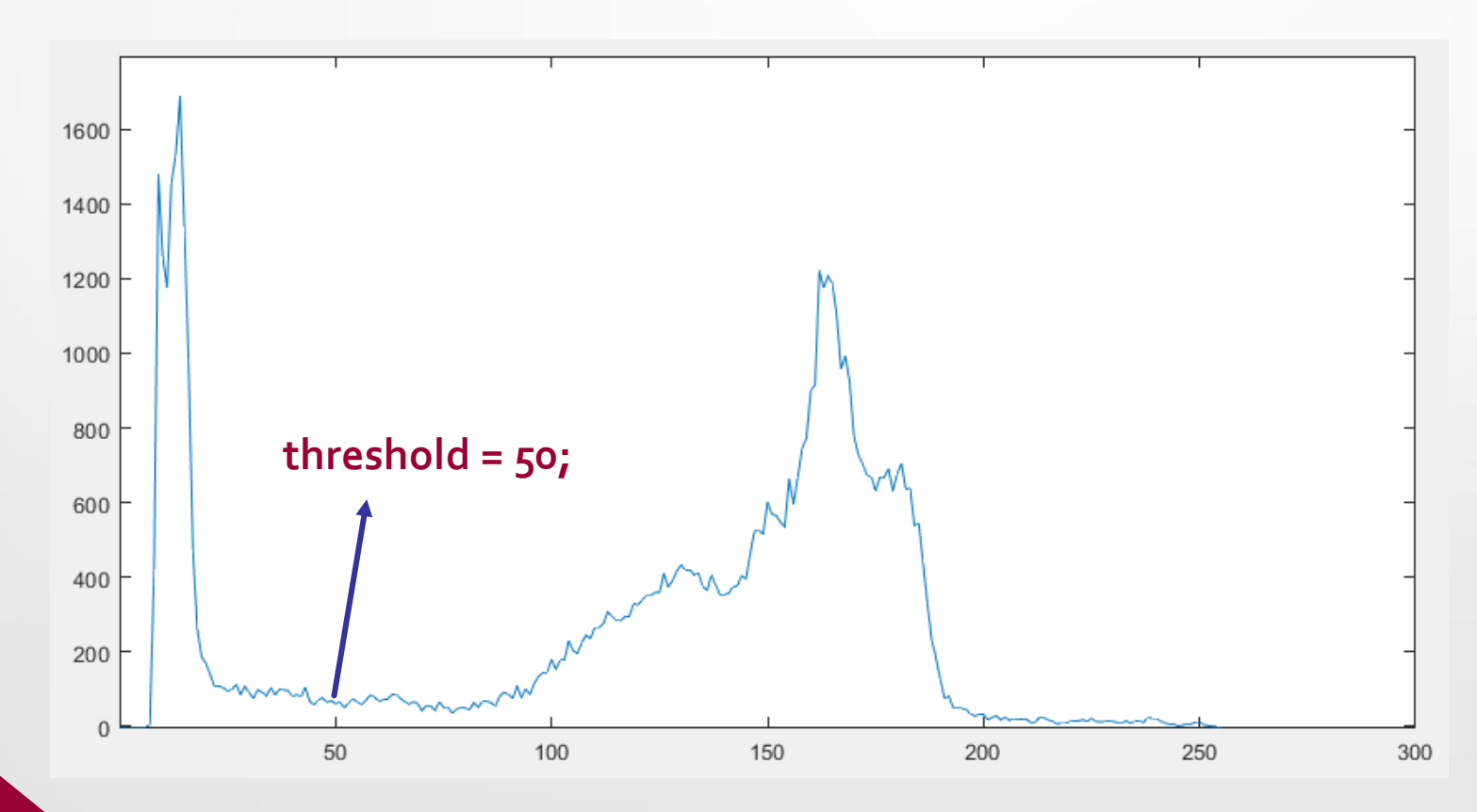

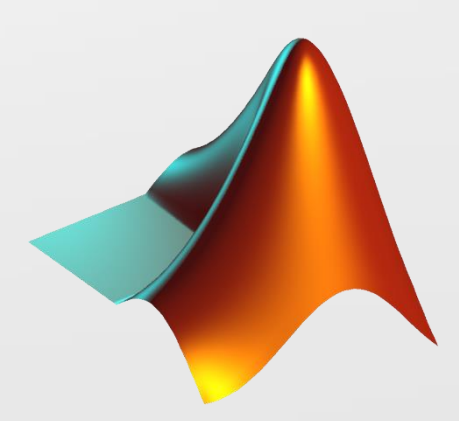

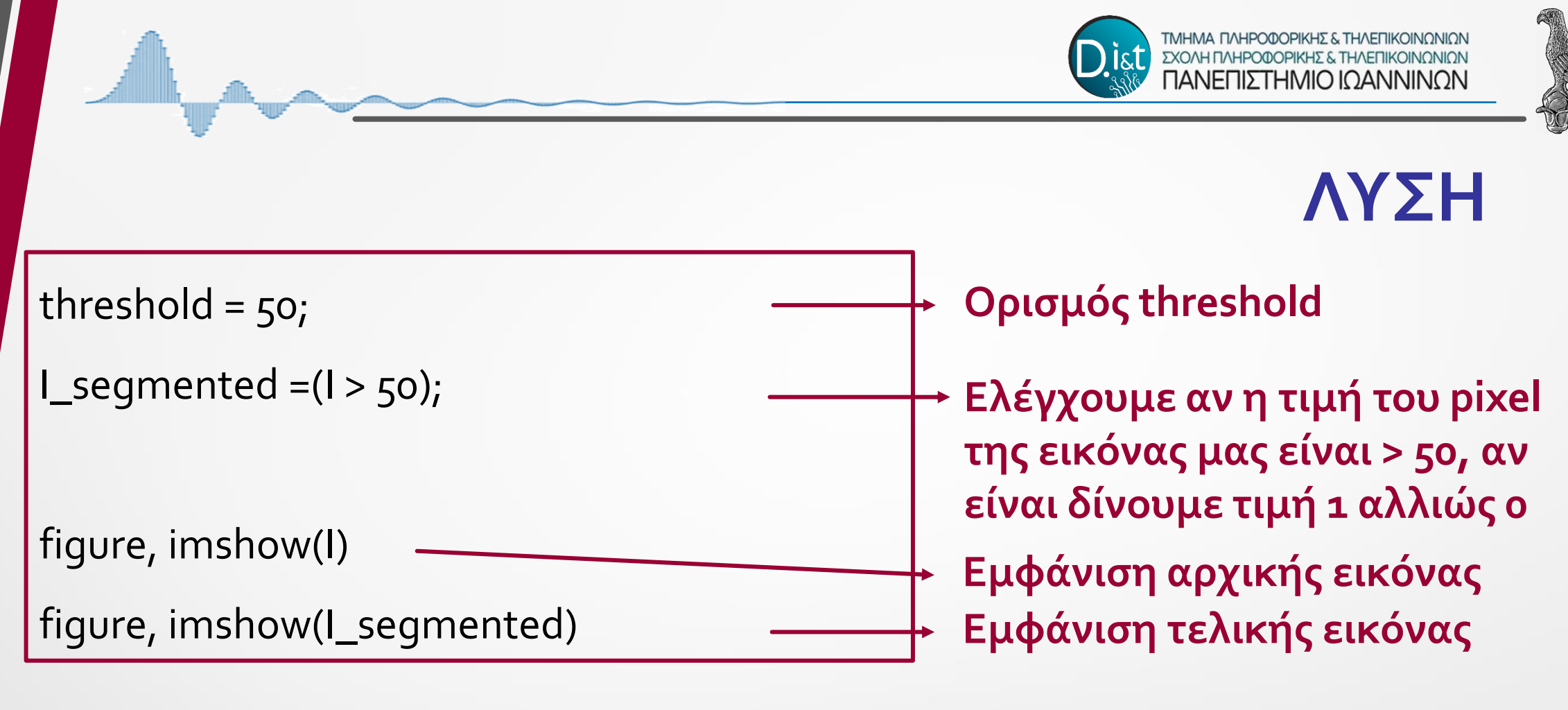

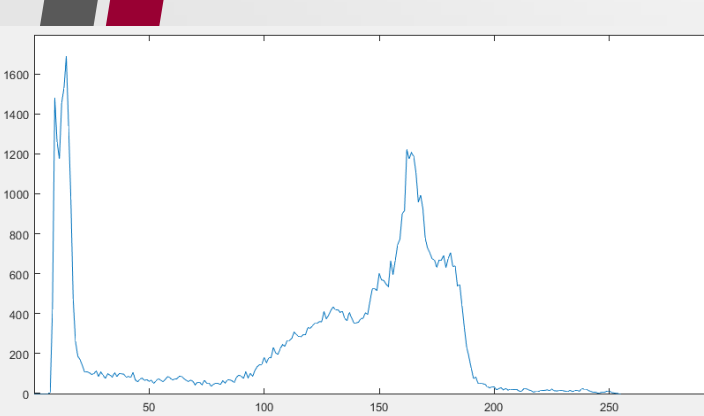

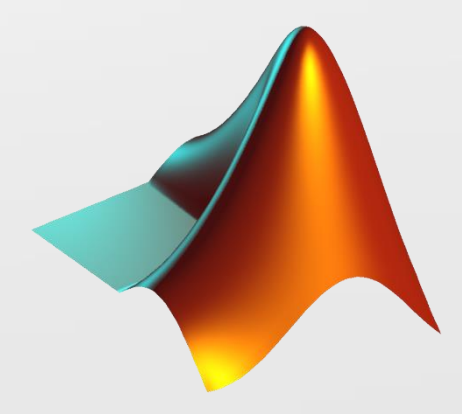

threshold = 50; I\_segmented =(I > 50);

figure, imshow(I) figure, imshow(I\_segmented) -

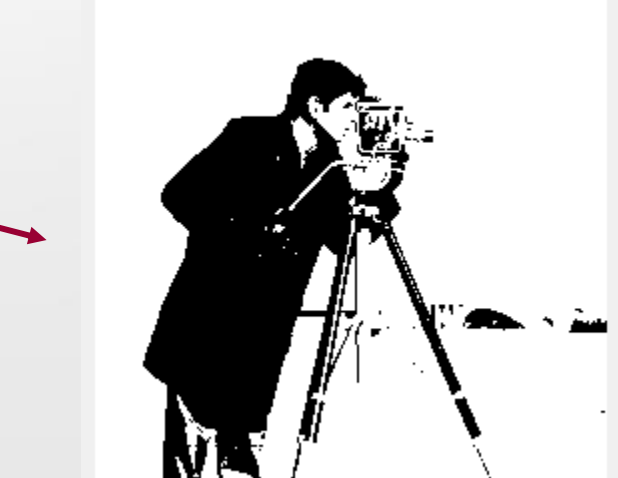

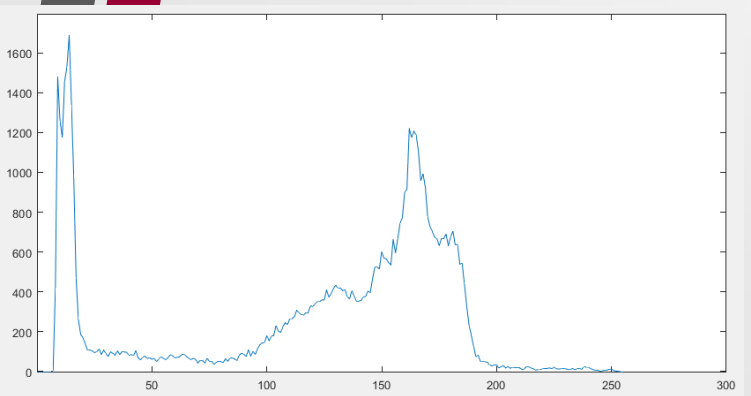

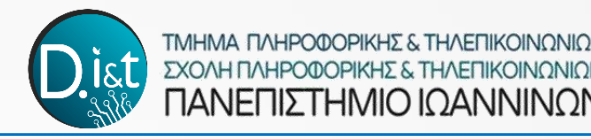

# ΠΕΙΡΑΜΑΤΙΚΗ ΔΙΑΔΙΚΑΣΙΑ

### Άσκηση 3

Δημιουργείστε ένα νέο script το οποίο να εισάγει ξανά την εικόνα του 'cameraman' από τον φάκελο datasets στο workspace του λογισμικού MATLAB και να εκτελεί την μέθοδο του Otsu με την εντολή graythresh. Δείτε το κατώφλι το οποίο υπολόγισε η μέθοδος στο Workspace. Μετατρέψτε την εικόνα σε δυαδική με βάση το κατώφλι αυτό με την εντολή im2bw, και εμφανίστε την δυαδική εικόνα.

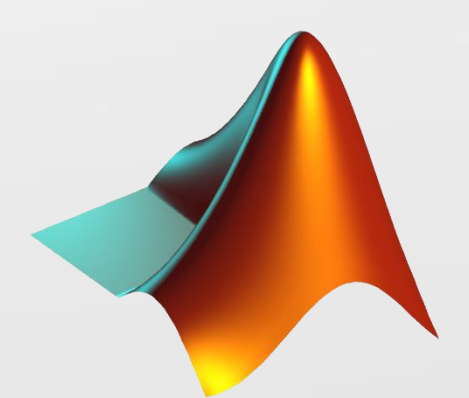

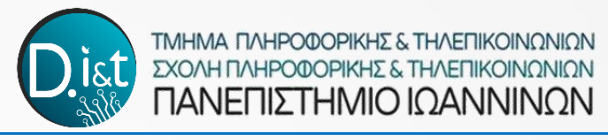

ΛΥΣΗ

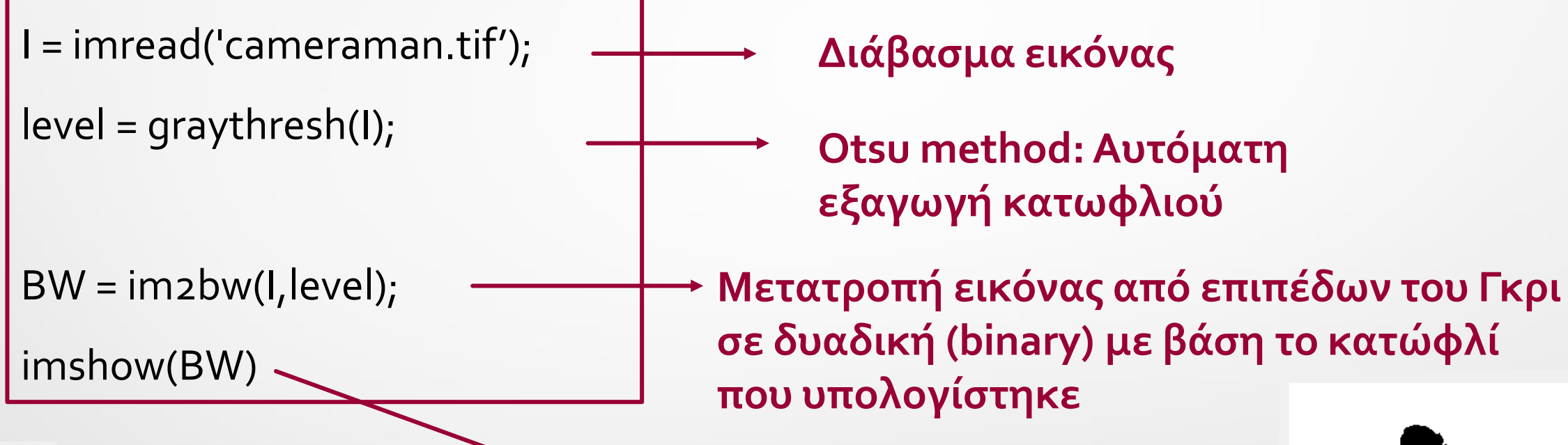

Εμφάνιση τελικής εικόνας

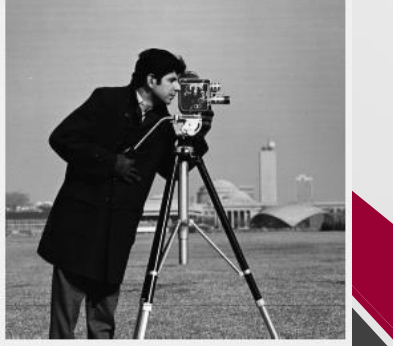

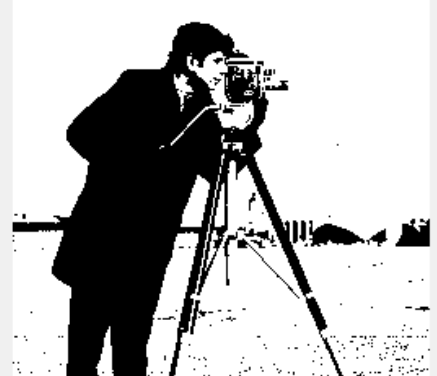